# Cheatography

## STATS779 Cheat Sheet by felyne223 via cheatography.com/146361/cs/31645/

### Word

Excel

| Styles                          | Format words, select them > Home > Styles > Create a Styles                                                 |
|---------------------------------|----------------------------------------------------------------------------------------------------|
| Field<br>codes                  | Alt-F9                                                                                                    |
| Header<br>(Diff. first<br>page) | Search > Header & Footer > Tick 'Different First Page'                                                      |
| Footer<br>(Date)                | Search > Header & Footer > Date & Time                                                                      |
| Footer<br>(Page<br>number)      | Search > Header & Footer > Page Number                                                                      |
| Caption                         | Search > Insert Caption                                                                                     |
| Cross<br>reference              | Search > Insert Cross-reference                                                                             |
| Equation<br>(Editor)            | Search > Insert Equation                                                                                    |
| Equation<br>(LaTex)             | Mathpix > paste latex to Word Equation Editor > Under<br>Equation ribbon > Convert > Current - Professional |
| Table of<br>Contents            | Search > Table of Contents                                                                                  |

#### Excel (Standard Statistical Distributions)

| Distribution   | PDF/CDF                    | What it does                                      | Inverse CDF           |
|----------------|----------------------------|---------------------------------------------------|-----------------------|
| Beta           | beta.dist                  | $f(x)$ or $Pr(X \le x)$                           | beta.inv              |
| Binomial       | binom.dist                 | $Pr(X = x) \text{ or } Pr(X \le x)$               | binom.inv             |
| Chi-Squared    | chisq.dist/chisq.dist.rt   | $f(x)$ or $Pr(X \le x) / Pr(X > x)$               | chisq.inv/chisq.inv.r |
| Exponential    | expon.dist                 | $f(x) \text{ or } \Pr(X \le x)$                   |                       |
| F              | f.dist/f.dist.rt           | $f(x) \text{ or } \Pr(X \le x) / \Pr(X > x)$      | f.inv/f.inv.rt        |
| Gamma          | gamma.dist                 | $f(x)$ or $Pr(X \le x)$                           | gamma.inv             |
| Hypergeometric | hypgeon.dist               | $Pr(X = x) \text{ or } Pr(X \le x)$               |                       |
| Log Normal     | lognorm.dist               | $f(x)$ or $Pr(X \le x)$                           | lognorn.inv           |
| Neg. binomial  | Negbinom.dist              | $Pr(X = x)$ or $Pr(X \le x)$                      |                       |
| Normal         | norm.dist                  | $f(x)$ or $Pr(X \le x)$                           | norm.inv              |
| Student's t    | t.dist/t.dist.2t/t.dist.rt | $f(x)$ or $Pr(X \le x) / Pr( X  > x) / Pr(X > x)$ | t.inv/t.inv.2t        |

#### Excel (Data Analysis) Data Analysis Add-In Data tab > Data Analysis Two sample t-test (t-statistic) Worksheet 2 Exercise 1 =(1-T.DIST(t-statistic,df,TRUE))\*2 Two sample t-test (p-value) Two sample t-test (df) n - 1 Simulation to find mean, 2.5% Worksheet 2 Exercise 3 and 97.5% quantile, probability y <=> value Random number generation Data tab > Data Analysis > Random (Uniforms) Number Generation > Distribution = Uniform > OK Generate Uniforms random number Random number generation (Exponential) U first. Exponentials = -In(1-U) Worksheet 2 Exercise 4. Data tab > Regression Data Analysis > Regression. Rejection sampling Week 2 Lecture Excel Part 2 slide 25 to 28

#### Library and References

Databases example: Web of UoA C Science, Scopus Facult

UoA Catalogue > DATABASES > Faculty = Science

To find articles according to specific author name, year, keywords, go to Databases like Web of Science and Scopus. Once found, find the article on UoA Catalogue, click into article and click 'REFWORKS' to save to RefWorks. Once done, in-text citation can be inserted into Word via Word > RefWorks > Insert Citation. Remember to 'Sync My Database' to sync citations. References can be inserted into Word via Word > RefWorks > Bibliography Options > Insert Bibliography.

| averag e(a rray)                   | Mean                                                                  |  |
|------------------------------------|-----------------------------------------------------------------------|--|
| stdev.s (a rray)                   | Standard deviation                                                    |  |
| count( array)                      | Calculate sample size                                                 |  |
| quanti le.i nc (array, qua<br>rt)  | quart = 0, 1, 2, 3, 4, 5. Min,<br>25th, 50th, 75th, max               |  |
| percen til e.i nc( array,<br>k)    | k = values between 0 to 1<br>inclusive                                |  |
| \$A\$1                             | Absolute cell address                                                 |  |
| \$Al or A\$1                       | Partially absolute, partially relative cell address                   |  |
| A1                                 | Relative cell address                                                 |  |
| IF()                               | =IF(B2="Contact",1,IF(B2="P-<br>assive",2,IF(B2="Projec-<br>ted",3))) |  |
| VLOOKUP()                          | =VLOOKUP(A2,\$G\$1:\$H\$7,2,<br>FALSE)                                |  |
| Pivot Table                        | Search > Pivot chart                                                  |  |
| Binomial probability (slider etc.) | Worksheet 3 Exercise 3                                                |  |

By felyne223 cheatography.com/felyne223/ Not published yet. Last updated 13th April, 2022. Page 1 of 1. Sponsored by CrosswordCheats.com Learn to solve cryptic crosswords! http://crosswordcheats.com